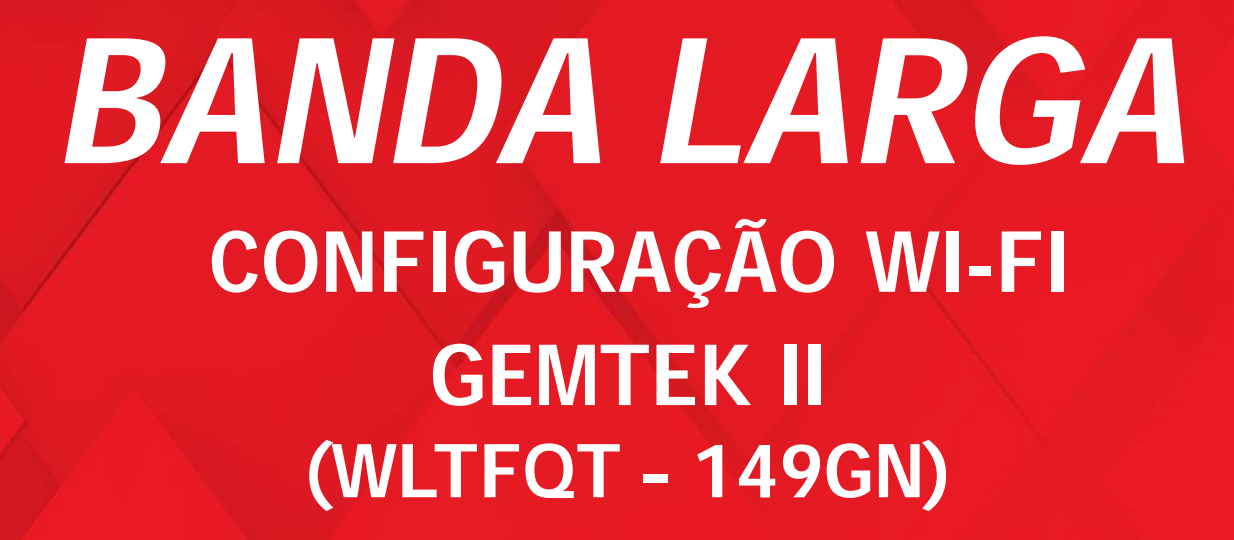

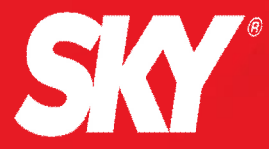

# **APRESENTAÇÃO MODEM GEMTEK**

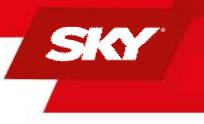

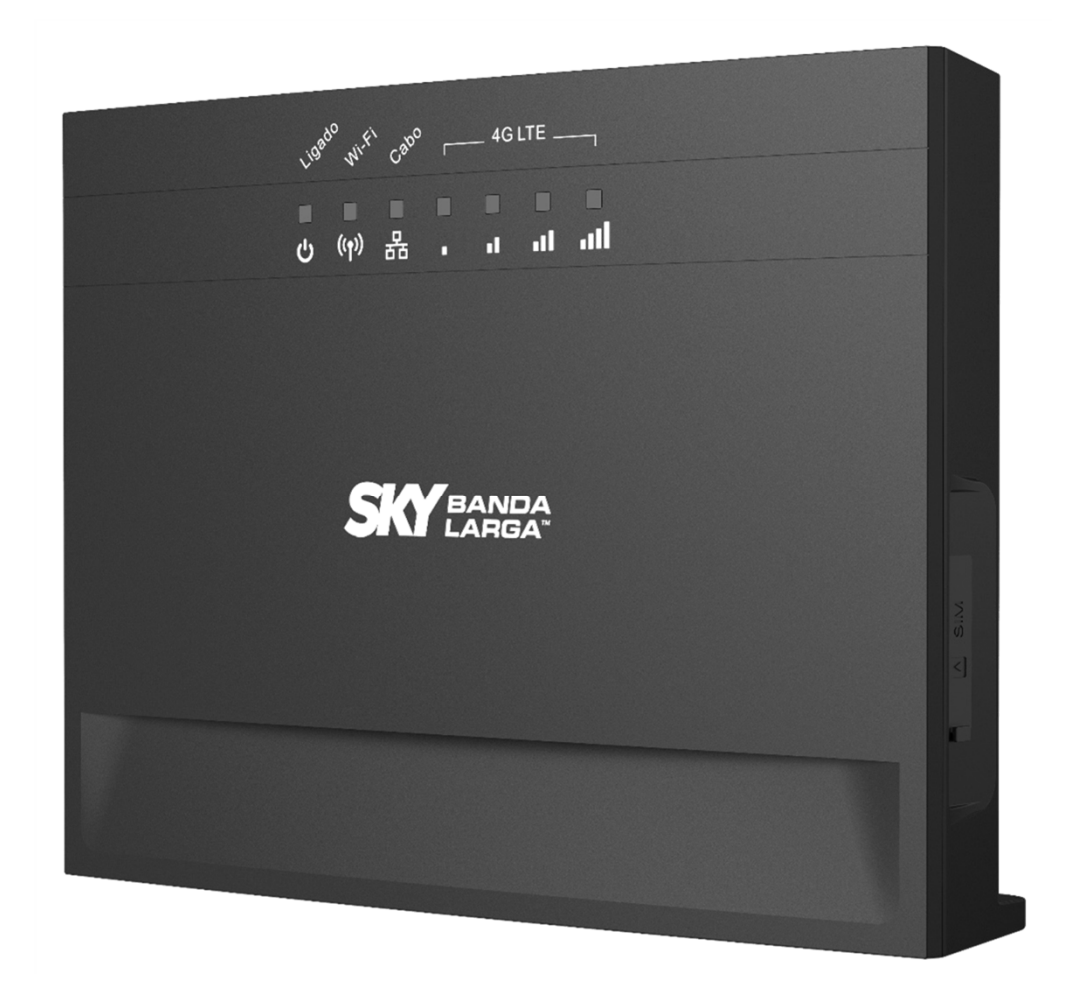

Acesse o modem SKY por meio dos passos enumerados a seguir:

Abra o navegador Firefox ou Internet Explorer e digite o endereço IP <u>192.168.100.1</u> e dê <u>ENTER</u>

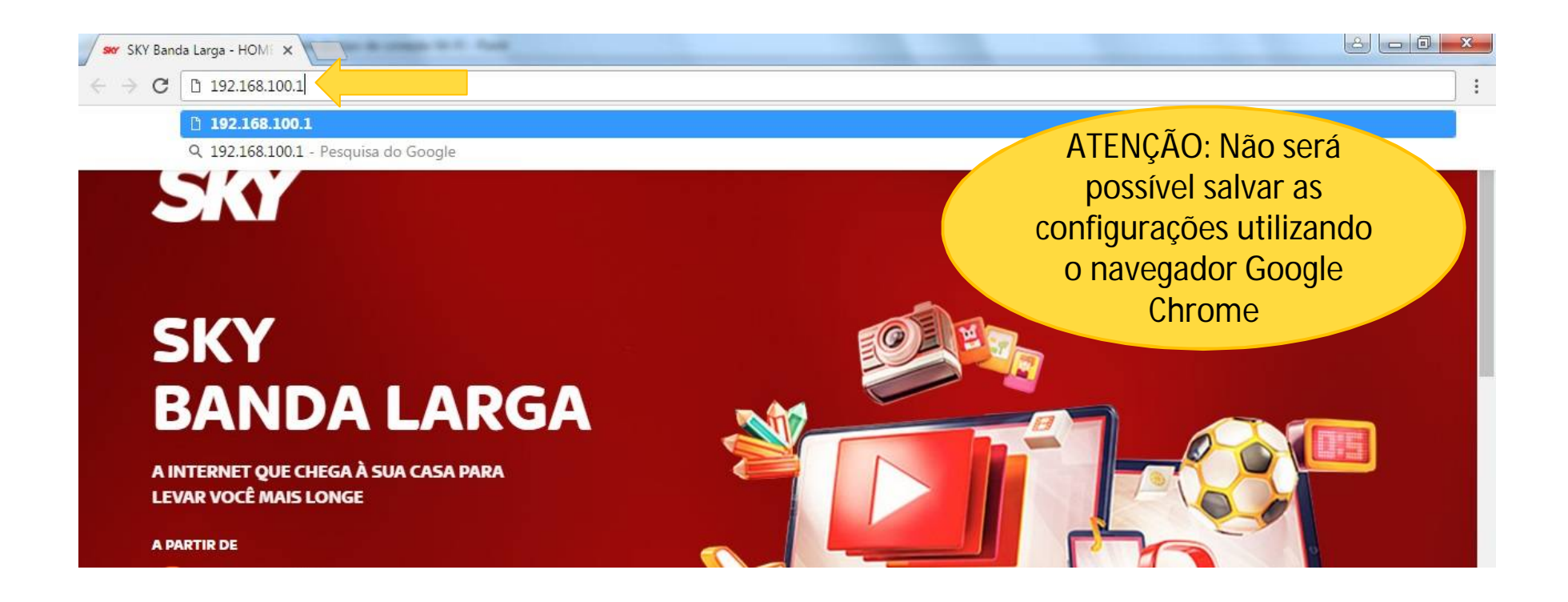

## 2

### Entre com o nome de usuário <u>admin</u> e senha <u>admin.</u> Clique no botão <u>Iniciar</u> <u>Sessão</u>

#### äll 🗖 1

SKY BANDA

| •••••     |  |
|-----------|--|
| Português |  |

| Informações Básicas LTE      |                 |
|------------------------------|-----------------|
| ID da célula global          | N/A             |
| PCI                          | N/A             |
| RSRP                         | N/A             |
| RSRQ                         | N/A             |
| SINR                         | N/A             |
| Potência de TX               | N/A             |
| Velocidade atual de Downlink | N/A             |
| Velocidade atual de Uplink   | N/A             |
| IMEI                         | 351692072348294 |
| IMSI                         | 777770000753672 |

| Informação do roteador      |                                        |
|-----------------------------|----------------------------------------|
| Status da conexão           | Procurando                             |
| Tempo Online do Dispositivo | 00:09:23                               |
| Versão de Software          | 00.00.91.999 (09/13/2018)              |
| Serial Number               | GMK171206001872                        |
| Marca e Modelo              | Gemtek                                 |
| Versão do Modem             | MPSS.JO.2.0.1.c1-00123<br>06.61.00.011 |

| LAN         |               |  |
|-------------|---------------|--|
| Endereço IP | 192.168.100.1 |  |

| N/A |                          |
|-----|--------------------------|
| N/A |                          |
| N/A |                          |
| N/A |                          |
|     | N/A<br>N/A<br>N/A<br>N/A |

| WAN - IPv6      |     |
|-----------------|-----|
| Endereço da WAN | N/A |
| Gateway padrão  | N/A |
| DNS primário    | N/A |
| DNS secundário  | N/A |

| Wi-Fi                 |                                    |  |
|-----------------------|------------------------------------|--|
| Ativar Wi-Fi          | Habilitar                          |  |
| Nome da rede (SSID)   | Sky_E37C25                         |  |
| Canal de rádio        | Auto                               |  |
| Criptografia          | WPA-WPA2-MIXED PSK +<br>TKIP / AES |  |
| Dispositivo Conectado | 0                                  |  |

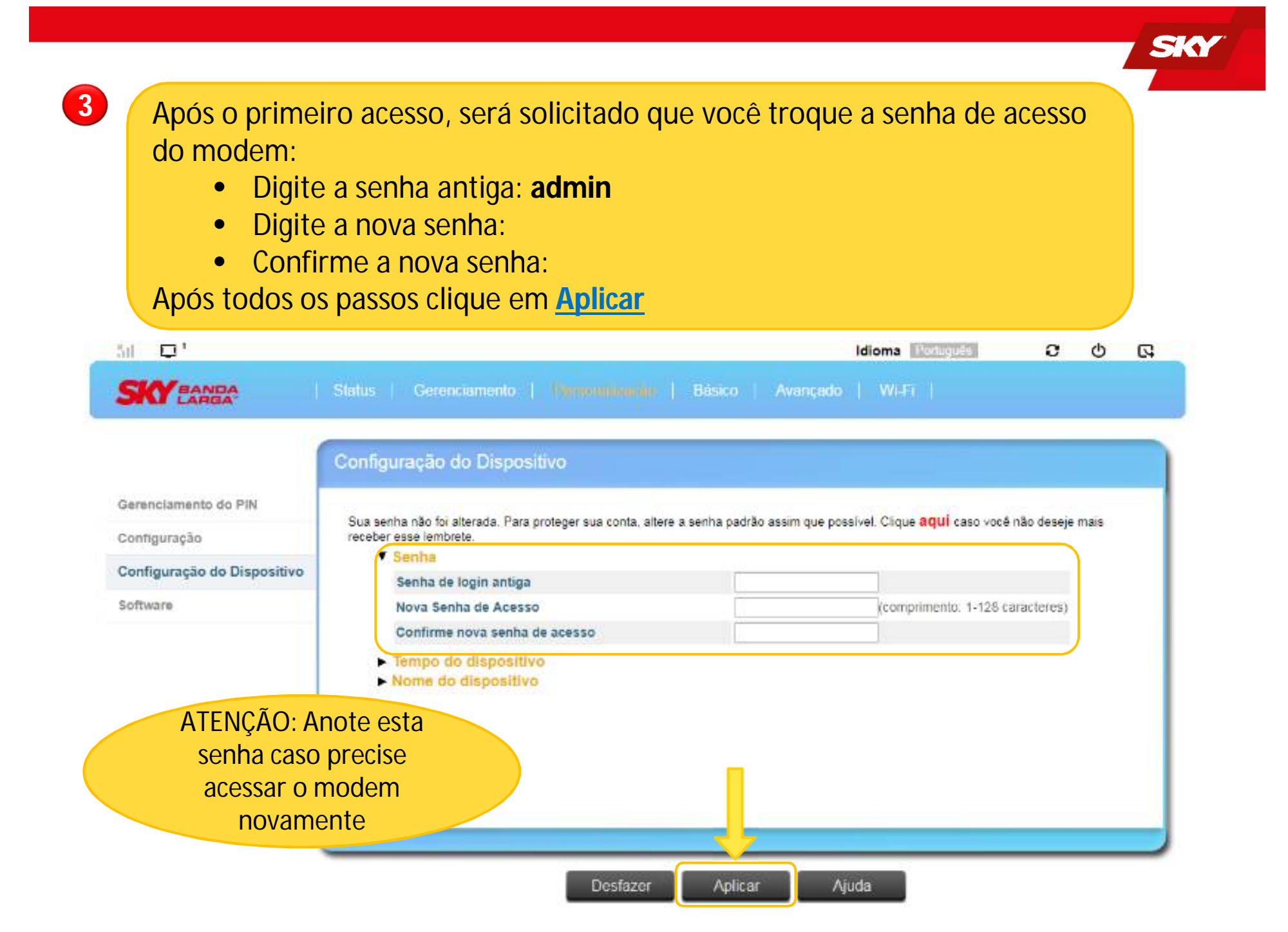

4

Após clicar em Aplicar na alteração da senha, o MODEM irá te direcionar para um novo acesso usando a nova senha.

#### 51 🗖 1

SKY BANDA

| 1.000 <b>-</b> 000-00 |   |
|-----------------------|---|
| Português             | V |
| Senha                 |   |

| D da célula global           | N/A             |
|------------------------------|-----------------|
| PCI                          | N/A             |
| RSRP                         | N/A             |
| RSRQ                         | N/A             |
| SINR                         | N/A             |
| Potência de TX               | N/A             |
| /elocidade atual de Downlink | N/A             |
| /elocidade atual de Uplink   | N/A             |
| MEI                          | 351692072348294 |
| MSI                          | 777770000753672 |

| Informação do roteador      |                                        |
|-----------------------------|----------------------------------------|
| Status da conexão           | Procurando                             |
| Tempo Online do Dispositivo | 00:07:39                               |
| Versão de Software          | 00.00.91.999 (09/13/2018)              |
| Serial Number               | GMK171206001872                        |
| Marca e Modelo              | Gemtek                                 |
| Versão do Modem             | MPSS.JO.2.0.1.c1-00123<br>06.61.00.011 |

| WAN - IPv4     |     |  |
|----------------|-----|--|
| Endereço IP    | N/A |  |
| Gateway padrão | N/A |  |
| DNS primário   | N/A |  |
| DNS secundário | N/A |  |

| WAN - IPv6      |     |
|-----------------|-----|
| Endereço da WAN | N/A |
| Gateway padrão  | N/A |
| DNS primário    | N/A |
| DNS secundário  | N/A |

| Wilfi                 |                                    |  |
|-----------------------|------------------------------------|--|
| Ativar Wi-Fi          | Habilitar                          |  |
| Nome da rede (SSID)   | Sky_E37C25                         |  |
| Canal de rádio        | Auto                               |  |
| Criptografia          | WPA-WPA2-MIXED PSK +<br>TKIP / AES |  |
| Dispositivo Conectado | 0                                  |  |

## Agora vamos configurar o Wi-Fi

|                       |                              |                  | Idioma                       | Português 3          | ወ |
|-----------------------|------------------------------|------------------|------------------------------|----------------------|---|
|                       | Statue   Gerenciamento   Per | sonalização   Bá | sica                         |                      |   |
|                       |                              |                  |                              |                      |   |
|                       | Status do Modem              |                  |                              |                      |   |
| Status do Dispositivo |                              |                  |                              |                      |   |
|                       | Rede                         | N/A              | Status da conexão            | Procurando           |   |
| Status do Modem       | Tempo de conexão             |                  | Status do Roaming            | N/A                  |   |
|                       | ID da Célula (HEX)           | N/A              | Nome da Operadora            | N/A                  |   |
| Status da Conexão     | PLMN                         | N/A              | ICCID                        | 89557701020000440936 |   |
| 0 - h                 | IMSI                         | 777770000044093  | Banda conectada              | N/A                  |   |
| Soble                 | Velocidade atual de Uplink   | N/A              | Velocidade atual de Downlink | N/A                  |   |
|                       | Tráfego de Downlink e Uplink |                  | 0 Bytes / 0 Bytes            | Limpar tráfego       |   |
|                       | SINR                         | N/A              | RSSI                         | N/A                  |   |
|                       | RSRQ                         | N/A              | RSRP                         | N/A                  |   |
|                       | PCI                          | N/A              | PIN permanecente             | 3                    |   |
|                       | PUK permanecente             | 10               | Status do USIM               | USIM pronto          |   |
|                       |                              |                  |                              |                      |   |
|                       |                              |                  |                              |                      |   |
|                       |                              |                  |                              |                      |   |

Digite no campo <u>Nome da Rede (SSID)</u> o nome da Rede Wi-Fi que você deseja e a nova senha do Wi-Fi no campo <u>Senha</u>. Em seguida clique em <u>Aplicar</u>

7

| ăil 📮 1            | Idioma Português                                         | C | ወ | ß |
|--------------------|----------------------------------------------------------|---|---|---|
| SKY BANDA<br>LARGA | Status Gerenciamento Personalização Básico Avançado WIPI |   |   |   |
| Básico             | Básico                                                   |   |   |   |
| Avançado           | ▼ Wi-Fi 2.4GHz<br>Ativar Wi-Fi 2.4GHz                    |   |   |   |
| WPS                | Nome da rede (SSID) Sky_E37C25                           |   |   |   |
| Cliente conectado  | Ocultar SSID                                             | - |   |   |
| AP vizinho         | Senha 7v6h8n7z Exibir                                    |   |   |   |
|                    | 6 Clique nesta caixa para<br>exibir a senha              |   |   |   |
|                    |                                                          |   |   |   |
|                    | Desfazer Aplicar Ajuda                                   |   |   |   |

\_.

Será mostrado uma mensagem que você perderá a conexão e precisará conectar à nova rede Wi-Fi com as configurações que você acabou de fazer. Clique em SIM para confirmação. O modem irá reiniciar!

8

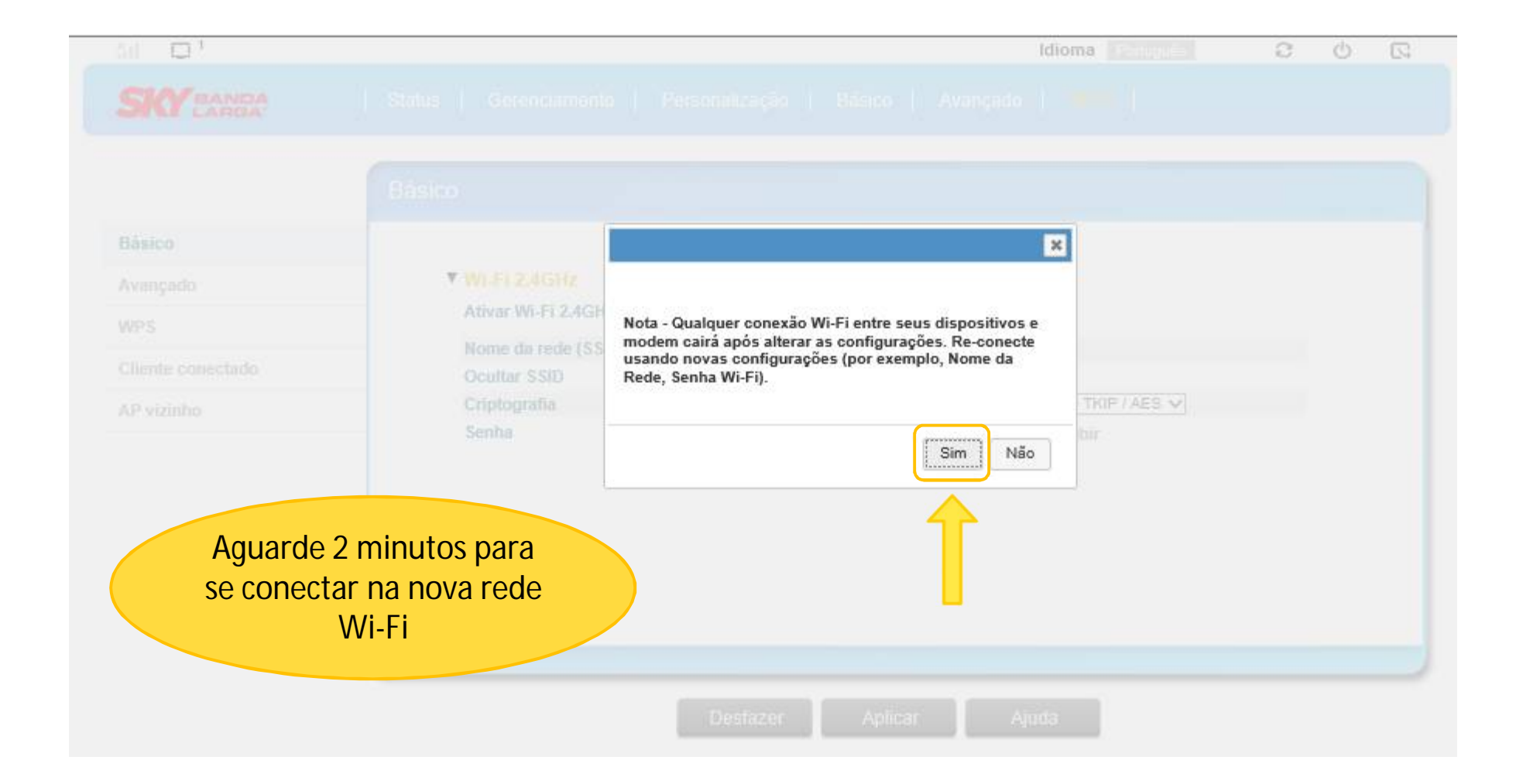